|        |            | Lavin.   | 臺中 | 市政府「廉能透明獎」一般參賽類申請表                                                                                                    |
|--------|------------|----------|----|----------------------------------------------------------------------------------------------------|
| 提      | 案          | 機        | 闚  | 臺中市立圖書館                                                                                                    |
| 單職     | 位稱及        | 主        | 管名 | 張曉玲館長、孫睿佑課長                                                                                                    |
| 主<br>及 | 要 辨<br>負 責 | 理人<br>責工 | 員作 | 張喬程技士,建置全市便民自助借閱服務。                                                                                                    |
| 協及     | 助辨         | 理人       | 員作 | 無                                                                                                    |
| 透措     | 明<br>施     | 月<br>名   | 化稱 | 全市便民自助借閱服務                                                                                                    |
| 措      | 施          | 簡        | 介  | 臺中市實體書借閱冊數年年破千萬,借閱量持續創新高,107<br>年借閱冊數成長 14%達到 1,250 萬冊,名列六都前茅,入館<br>人次也首度突破千萬大關,顯示「閱讀」不僅是臺中市民的<br>習慣,更已成一種生活型態!臺中市立圖書館為提供民眾更<br>便利的借閱服務,首創全市總館暨 43 間分館全面建置「自助<br>借書機」,智慧便利的借書服務遍及大臺中,各地民眾可透過<br>設備快速借閱、個人借閱資訊公開透明更易取得,讓民眾便<br>利查閱、更愛閱讀,使大臺中城鄉各地享有一致又便民的自<br>助借閱服務。 |

|        | 一、快速自助借閱,興利讀者好服務                                  |
|--------|---------------------------------------------------|
|        | 經統計 107 年每天平均有超過 3 萬 5 千人次造訪圖書館,閱讀已               |
|        | 成臺中新風潮,但如果到圖書館借書,借書服務櫃檯大排長龍怎                      |
|        | 麼辨?108 年 1 月起大臺中各分館全面建置有自助借書機(附件                  |
|        | 1),民眾可透過智慧便利的自助借書服務,快速完成借閱圖書,                     |
|        | 一指操作步驟簡單又便利,大人小孩都能輕鬆上手,快速借書不                      |
|        | 用等(附件2)。讀者透過自助操作借書,更可以避免櫃檯人員刷借                    |
|        | 書時操作不當,造成刷錯書、漏刷書、誤借他人書等各種狀況,                      |
|        | 借書機借閱畫面上顯示有本次借閱清單及總冊數(附件 3、4),讀                   |
|        | 者更能清楚掌握當下借閱書籍,避免透過館員處理,卻不能知道                      |
|        | 刷借書是否正確,達到興利防弊的效果。                                |
|        |                                                   |
|        | 二、個人借閱資訊便利查,資訊透明又防弊                               |
|        | 借書機遠提供有「借閱查詢」功能,讀者點選功能選單後並感應                      |
|        | 個人借閱證, 畫面立即顯示個人已借圖書及應還日期清里(附件                     |
|        | 5),畫面一目瞭然讓買者清輕等握借閱貸訊,降低圖畫逾期忘記                     |
|        | J                                                 |
| 興利防弊、  | 查田上有定的應逐日期有半,逐能讓氏水唯認示統記録書籍應逐<br>口出見不去招,目去計數及監認並用。 |
| 外部監督價值 | 口朔廷召有缺,兵有仍羿及监督奴术。                                 |
| (28%)  | 三、大臺中不分城鄉全面提供服務                                   |
|        | 全市山海屯城各分館提供自助借閱服務,不分城鄉讓大臺中市民                      |
|        | 易觸及服務,個人借閱資訊更易取得。                                 |
|        |                                                   |
|        | 四、有別一般電腦、手機查詢服務                                   |
|        | 以往民眾要查詢個人借閱資訊,需要透過詢問櫃檯館員,或是自                      |
|        | 行登入電腦、手機 APP 查詢,不僅要登入個人帳號密碼,要有操                   |
|        | 作電子設備的基本能力,還需要個人擁有設備或借用,對於年長                      |
|        | 者或孩童相當不便利。現在全市各分館建置有借書機設備,不需                      |
|        | 要複雜的電腦或手機操作流程,也不需要輸入帳號密碼,進入圖                      |
|        | 書館點選設備,刷個人證卡,立即查詢使用,快速易用的好服務                      |
|        | 大大興村各年齡僧的市氏。                                      |
|        | 五、減少館員借閱作業,提升整體服務品質                               |
|        | 圖書自動化設備不僅能提供便捷的借書服務,更能減少館員日常                      |
|        | 借閱圖書作業,減輕人力壓力,提高館員工作效率,館員也能提                      |
|        | 供其他更多優質圖書服務,提升整體圖書館服務品質,今民眾更                      |
|        | 愛閱讀、享受閱讀。                                         |

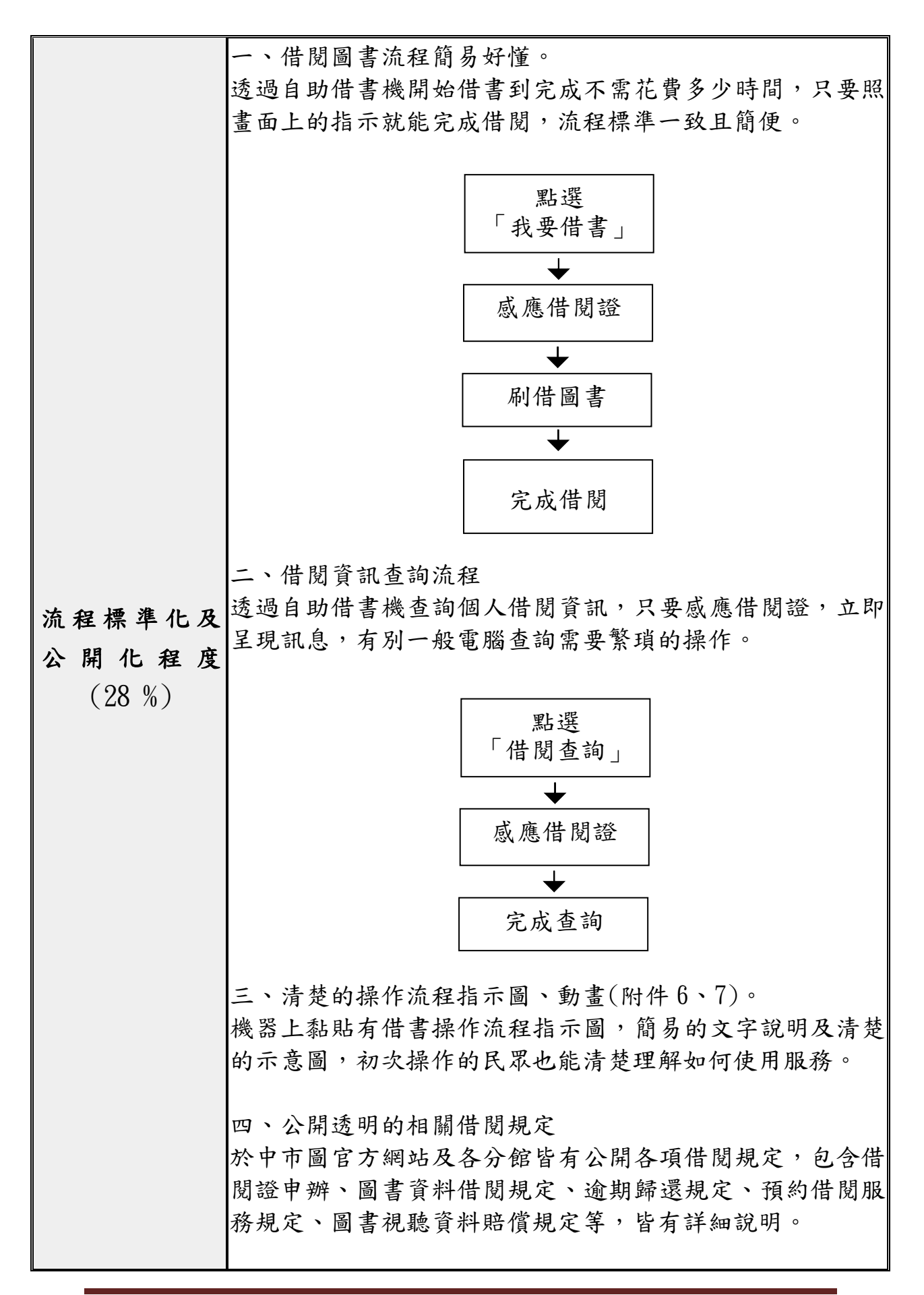

|          | 一、便捷性                         |
|----------|-------------------------------|
|          | (一)全市各分館自助借書機皆設置於明顯處(附件8),考量  |
|          | 能見度及借閱動線流暢度,通常位於圖書館大門口或流通櫃    |
|          | 檯附近,讓民眾一進圖書館便可容易看見設備,也讓借閱圖    |
|          | 書動線及位置更方便。                    |
|          | (二)觸控螢幕一指操作,不需複雜的鍵盤輸入,動動手指就   |
|          | 能點選各項功能。                      |
|          | (三)介面簡單易懂好操作,功能選單簡明圖文化一看就知,   |
|          | 沒有過多的資訊,畫面精巧單純,適合全年齡層使用。      |
|          | (四)借閱查詢功能包含快速批次續借(附件9),個人借閱書  |
| 系統(或措施)  | 籍清單畫面,點一下我要續借,即完成批次完成,簡捷又快    |
| 便捷性、完整性及 | 速。                            |
| 安全性      | 二、完整性                         |
| (18 %)   | (一)借閱、查詢功能整合,設備上提供民眾最常使用之兩項   |
|          | 服務。                           |
|          | (二)預約書到館冊數顯示(附件10),借書、查書同時還能知 |
|          | 道預約書資訊。                       |
|          | 三、安全性                         |
|          | (一)防呆機制,民眾錯刷無效卡、非館藏書籍條碼,立即跳   |
|          | 出提示訊息。                        |
|          | (二)停權提醒,遇到民眾有停權或卡片問題,畫面立即跳出   |
|          | 提示訊息                          |
|          | (三)到數秒數退出操作流程,民眾完成操作或操作到一半離   |
|          | 開,設定有自動到數秒數回到首頁。              |
|          | 一、高借閱冊數                       |
| 民罗庙田恃形   | 於108年1月全市提供服務,108年5月全市借書機借閱量  |
|          | 163,677冊,持續推廣民眾使用服務。          |
| (18%)    | 二、108年5月全市借書機借閱冊數占整體借閱冊數比率約   |
|          | 18.9%,分散櫃檯借閱書籍人潮。             |
|          | 一、系統整合多卡通                     |
|          | 機器系統整合多項卡別感應裝置,各種卡別都能讀取,系統    |
|          | 多卡通功能更提供單一讀者能使用多種卡別,系統都能自動    |
| 創新創音作為   | 辨識是那一位讀者。借書機借閱圖書除了可使用傳統證卡條    |
|          | 碼掃瞄,還提供身分證、APP 行動借閱證借閱,如果有一卡  |
| (8%)     | 通或悠遊卡在櫃檯設定綁定借閱證,借書機也能感應使用,    |
|          | 多卡服務讓讀者想使用任何卡別都能通。            |
|          | 二、六都首創開放附件書籍借閱                |
|          | 首創開放借書機借閱有附件之圖書,以往有附件之圖書僅能    |

廉能透明獎參賽文件

| 之圖 |
|----|
| 件之 |
| 更清 |
|    |
|    |
| 列印 |
| 复接 |
| 借書 |
| 列印 |
|    |
|    |
|    |
|    |
|    |
|    |
|    |
|    |
|    |
|    |
|    |
|    |
|    |
|    |
|    |
|    |

- ●請參考「附錄、評審標準」具體敘明:興利行政、外部監控、防弊性、資訊公開、透明化程度等評核要項。
- ●主要辦理人員及協助辦理人員請填寫姓名及負責之工作。

●格式限制:

一、透明化措施參獎申請表:

- (1)內文格式:標楷體字型,字體大小為14點,行距為固定行高18pt。
- (2) 頁數: A4 紙不超過3頁。

二、相關附件:

- (1) 內文格式:不限。
- (2) 頁數: A4 紙不超過 20 頁。

附件1 自助借閱服務概況

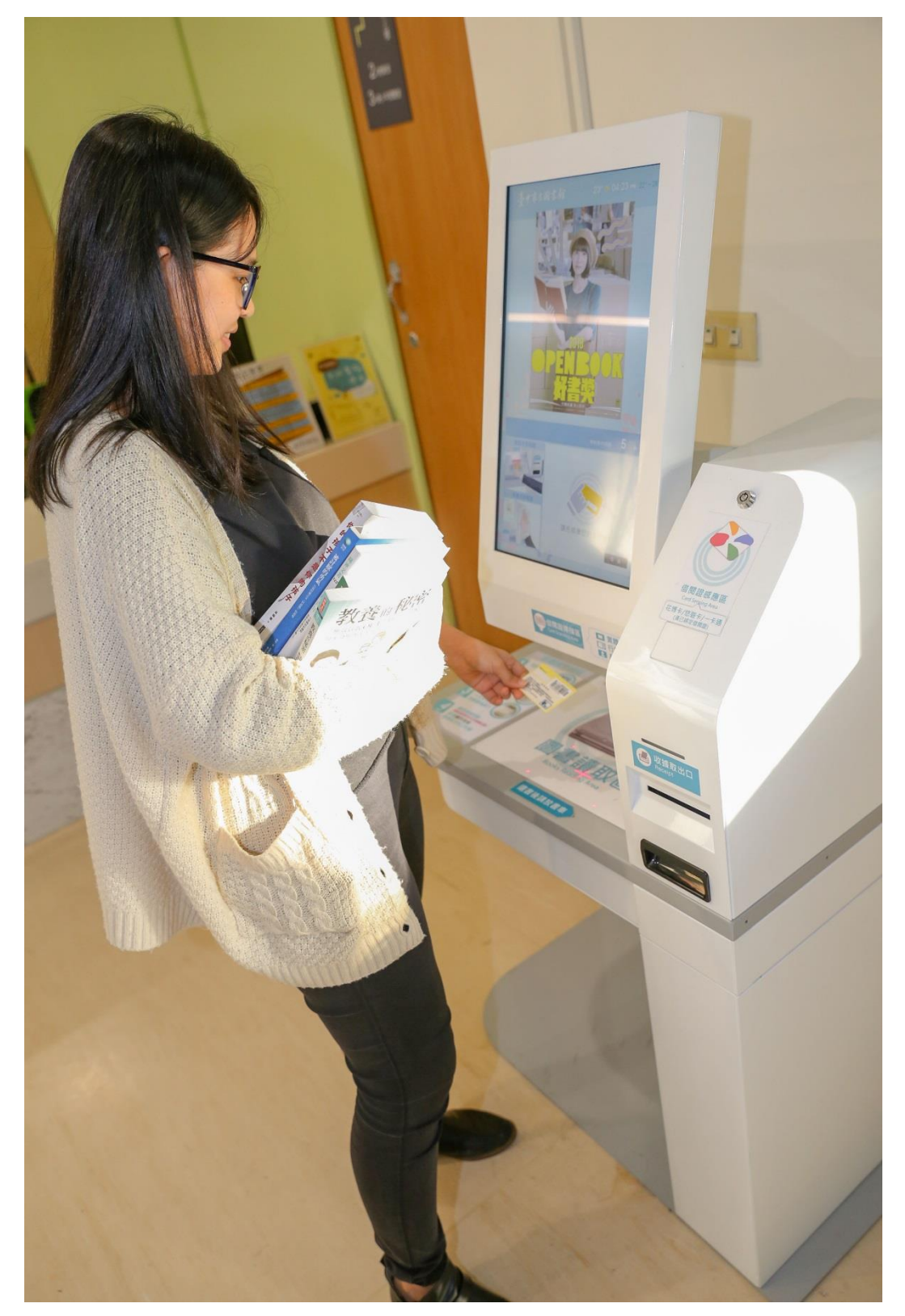

附件2 自助借閱服務概況

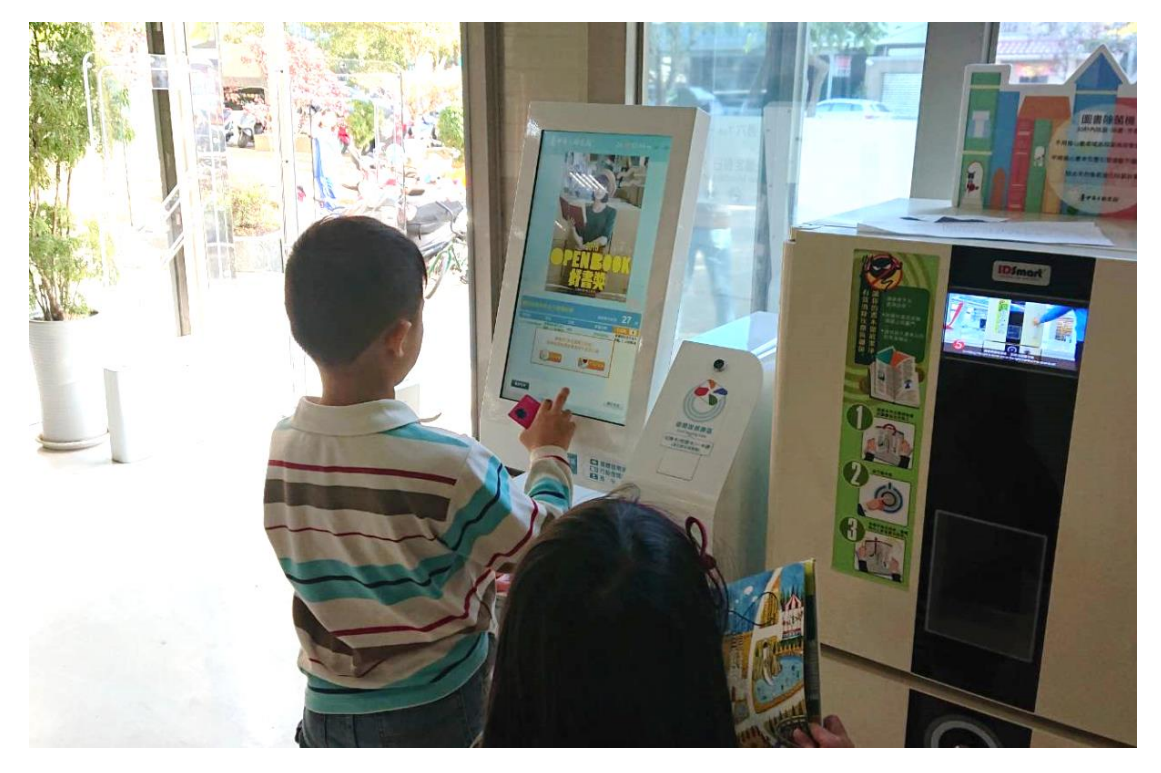

| 貼心提醒<br>歡迎拍照 | :有附件圖書請<br>保存本次借閱糹 | 青檢視<br>2錄 | 剩餘操作時      | <sub>問:</sub> 19 秒 |
|--------------|--------------------|-----------|------------|--------------------|
| 條碼號          | 書名                 | 結果        | 應還日期       | 已借閱 3              |
| 1.123459     | 神奇願望鏡              | 成功 (有附件)  | 2019/09/06 | 1 神奇願望鏡            |
| 2.123450     | 解析式看圖作文            | 成功        | 2019/09/22 | 2 解析式看圖作文          |
| 3.12345      | 一小時之間              | 成功        | 2019/09/22 | 3一小時之間             |
|              |                    |           |            |                    |
|              |                    |           |            |                    |

附件3 本次借閱清單及總冊數

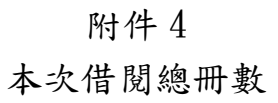

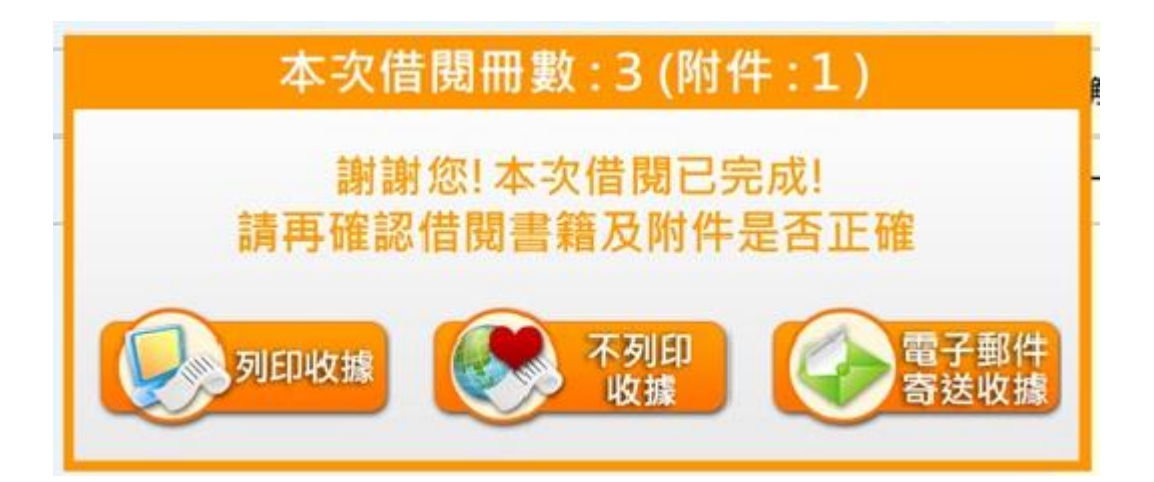

| 附件5        |     |
|------------|-----|
| 個人已借圖書及應還日 | 期清單 |

| 被預約、已續借                 | 或當天借閱不可續借                                  | 剩餘操作時間: 29 秒         |
|-------------------------|--------------------------------------------|----------------------|
| 讀者證號 : 123*****0<br>艾O訊 | 讀者狀況 可借 <mark>閱</mark> 已借閱冊                | 數 <b>12</b> 預約可取冊數 3 |
| ✔ 條碼號                   | 書名                                         | 應還日期                 |
| 1. 🗸 TCC0340145         | The octopus                                | 2019/06/06           |
| 2. 👽 TCC0348768         | The golden goose                           | 2019/06/06           |
| 3. 🗸 TCC0345664         | The Berenstain Bears'; new kitten          | 2019/06/15           |
| 4. CDFF2010038026#      | The Berenstain Bears and the baby chipmunk | 2019/06/18           |
| 5. 🗸 TCC0375343         | 解析式看圖作文                                    | 2019/06/22           |
|                         | < 1 / 3 >                                  |                      |
| 續借                      |                                            | 操作完成                 |
|                         |                                            | N                    |

附件 6 操作流程指示圖

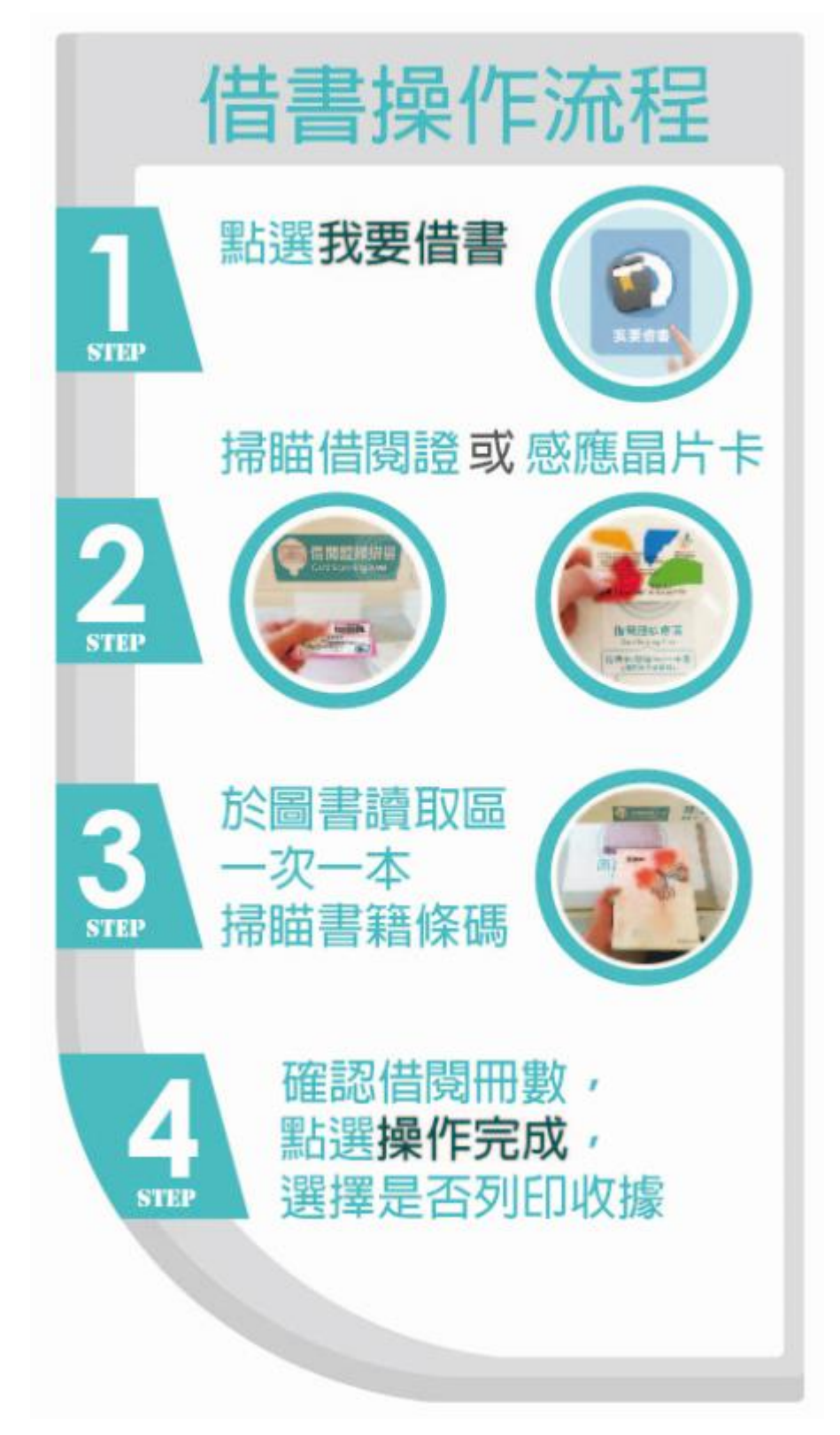

附件7 操作指示動畫

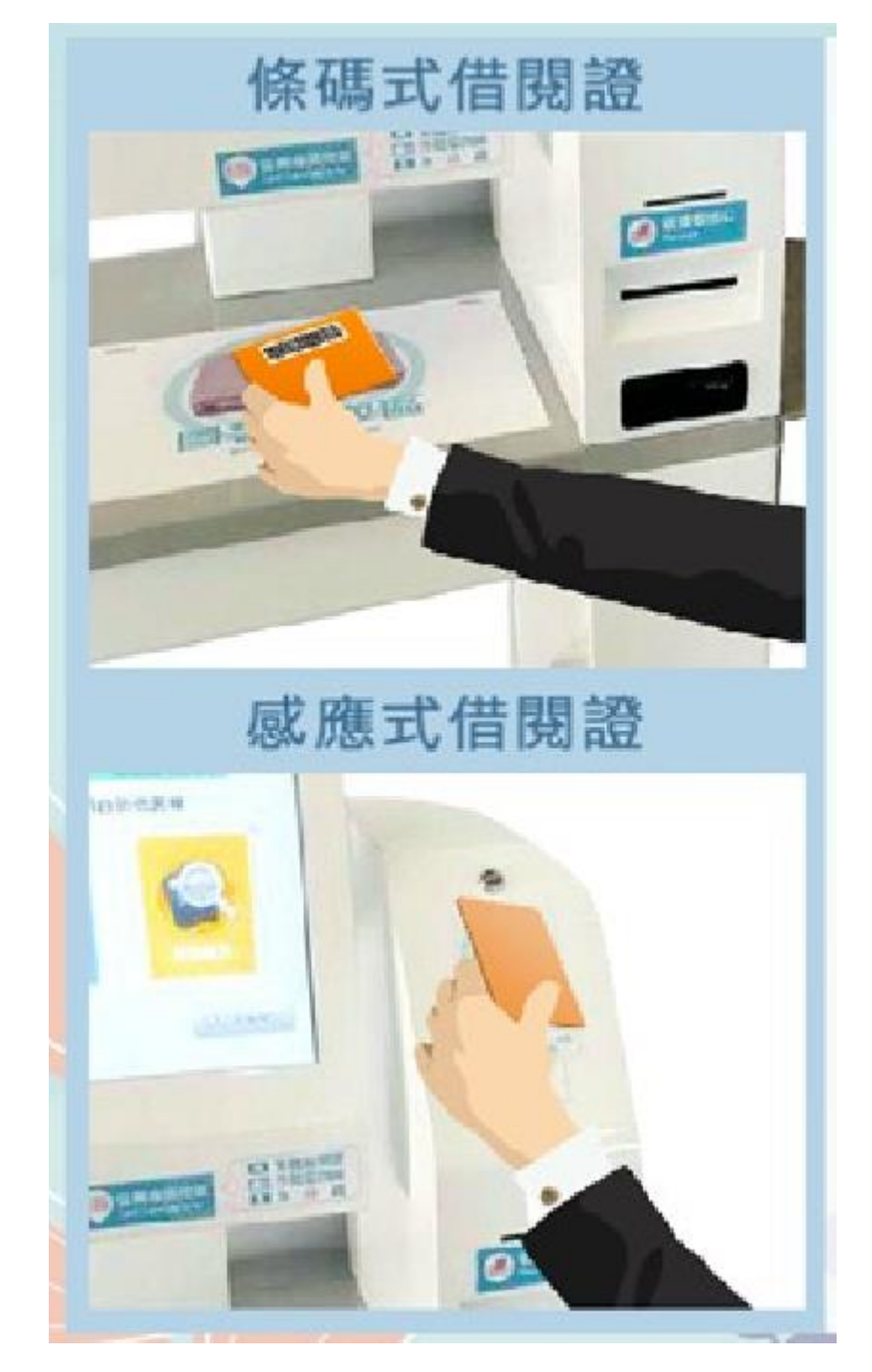

附件 8 自助借書機設置於明顯處

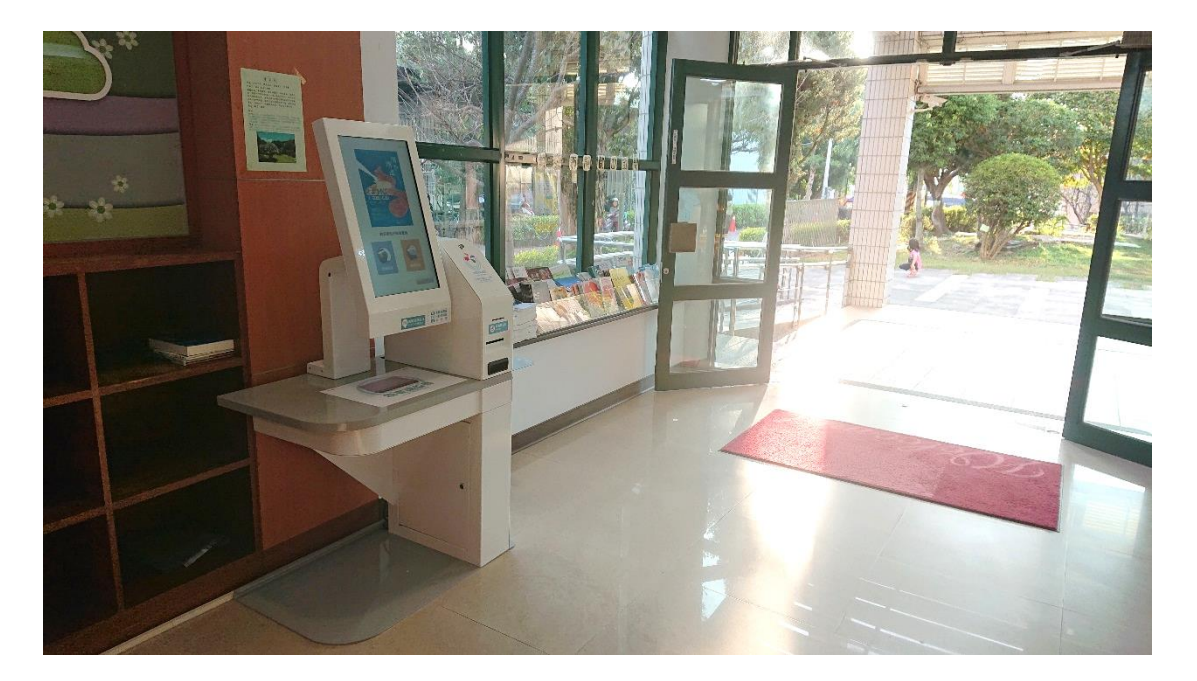

附件9 批次續借

| 次」只示3 しかし     | 日或自人们成个可测旧                                                | 剩餘操作 | 時間: 23    | ŧ |
|---------------|-----------------------------------------------------------|------|-----------|---|
| 交O訊           | 讀者狀況可借閱 已借閱冊數                                             | 12   | 預約可取冊數    | 3 |
| ✔ 條碼號         | 書名                                                        | 胞    | 還日期       |   |
| V TCC0340145  | The octopus                                               | 20   | 19/06/06  |   |
| 🗸 тссоз48768  | The golden goose                                          | 20   | 19/06/06  |   |
| 🗸 тссоз45664  | The Berenstain Bears'; new<br>kitten                      | 20   | 19/06/15  |   |
| CDFF201003802 | 6 <sup>#</sup> The Berenstain Bears and the baby chipmunk | 20   | 019/06/18 |   |
| 🗸 тссоз75343  | 解析式看圖作文                                                   | 20   | 19/06/22  |   |
|               | < 1 / 3 >                                                 |      |           |   |
| 續借            |                                                           |      | 操作完成      | 戉 |

## 附件 10 預約書到館冊數顯示

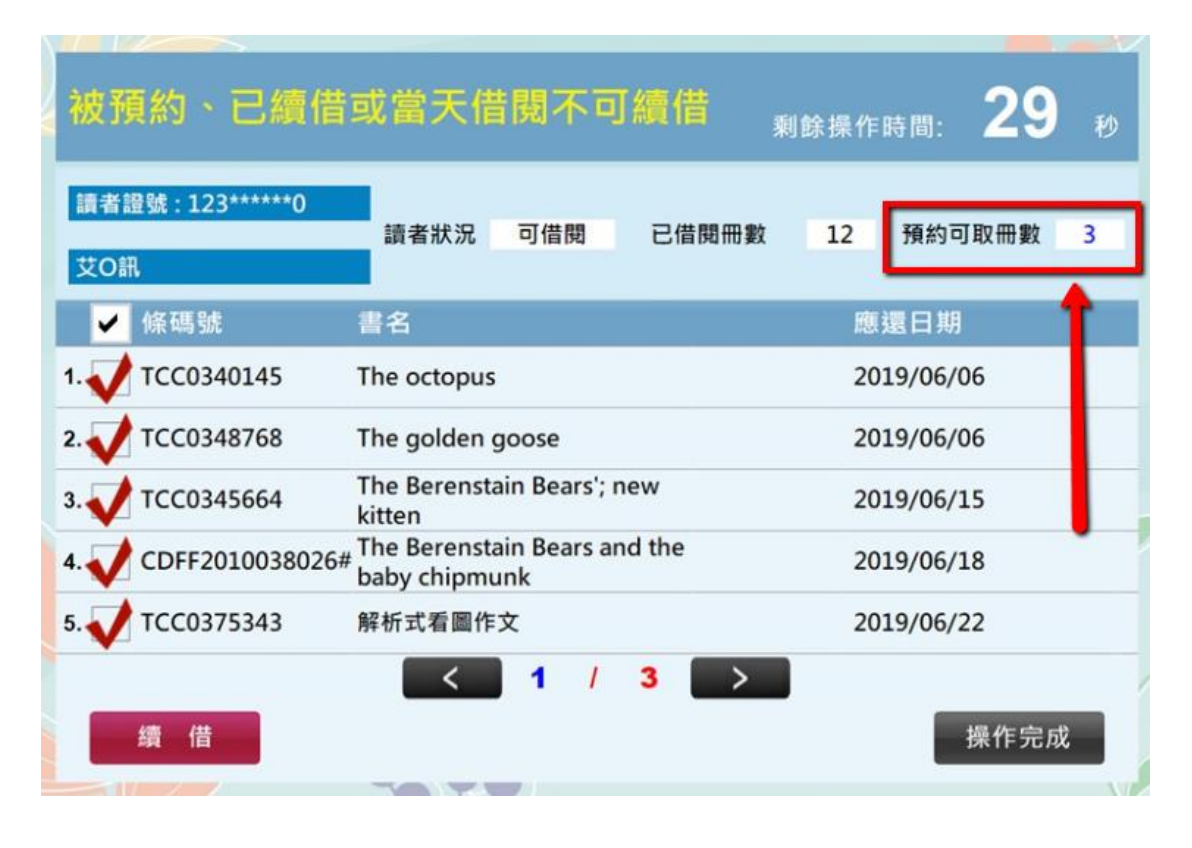

附件11 郵件寄送本次借閱

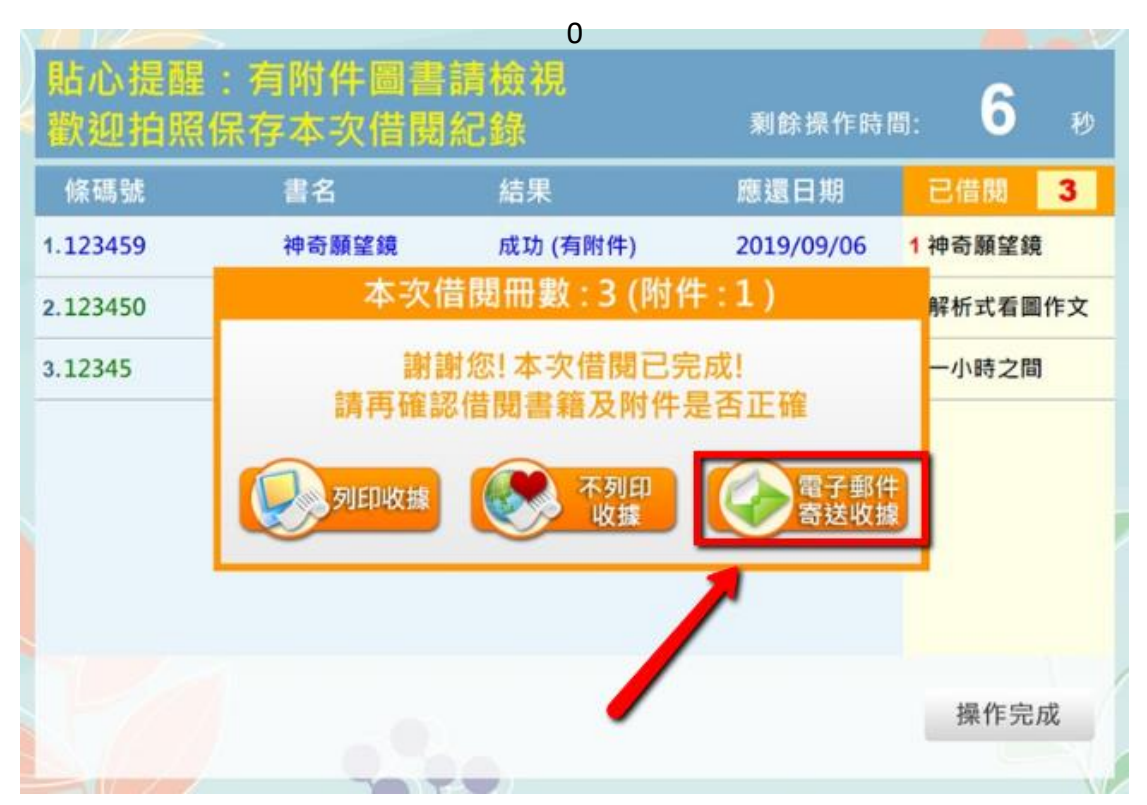